## ●施設の予約申込をする

項番1

※施設の予約申込をするためには、利用する各施設において、利用者登録の 申請を行い、施設から発行される「利用者番号」・「パスワード」により システムにログインする必要があります。

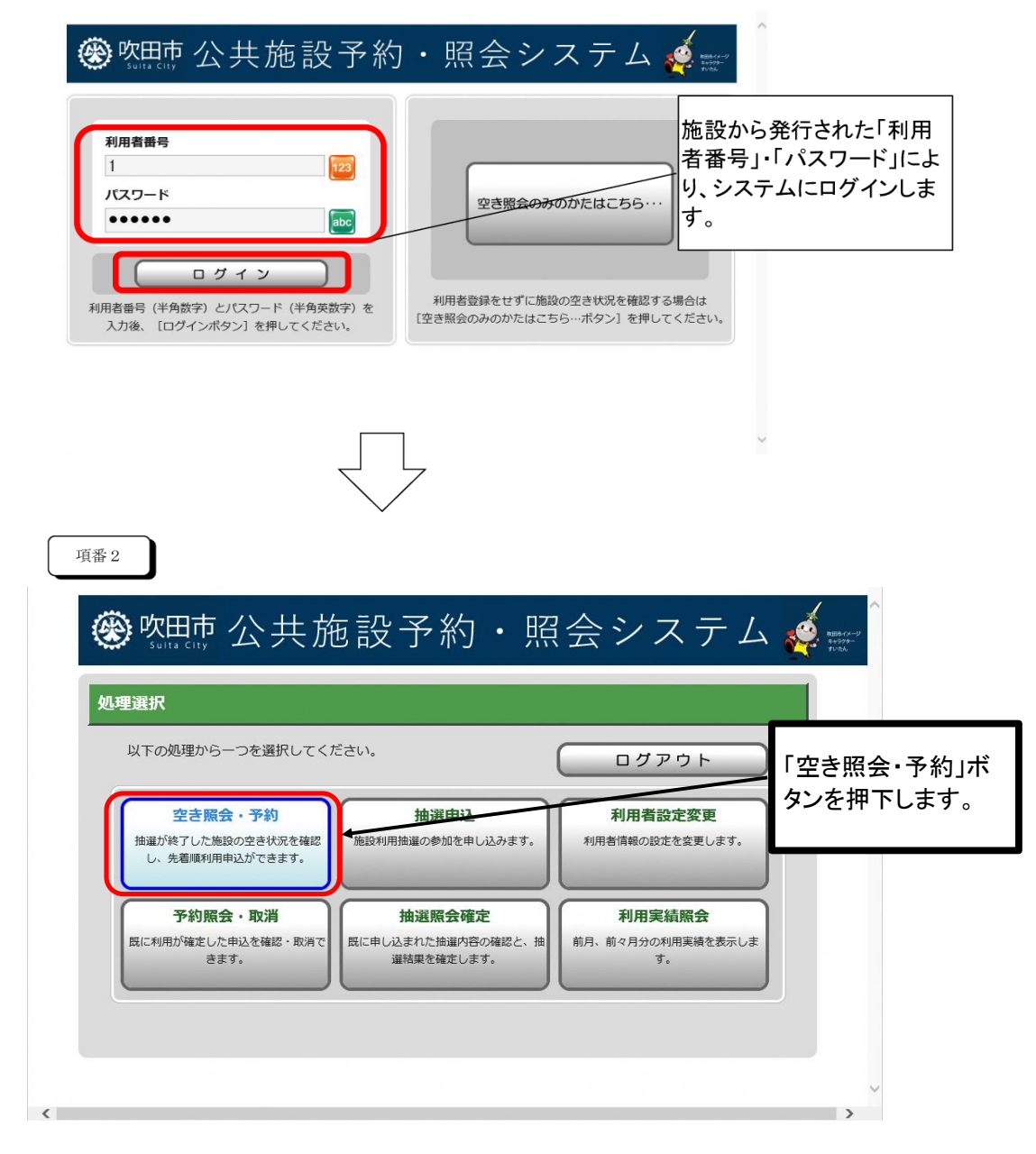

| 項番3                      |                                                                                               |                            |
|--------------------------|-----------------------------------------------------------------------------------------------|----------------------------|
| 吹田市公共施設<br>予約・照会システム     | <ul> <li>● 施設選択 ● 施設選択 ● 空き照会 ● 予約選択 ● 申込入力 ● 料金確認 ● 予約完了</li> <li> <b>院会方法選択</b> </li> </ul> |                            |
| 空き照会・予約                  | 空き状況照会方法を一つ選択してください。                                                                          | 3通りの方法から予約を<br>申込む施設(お部屋)の |
| 予約照会・取消           利用実績照会 | <u>空き状況照会方法</u><br>→ 利用目的から絞り込む                                                               | ← 検索ができます。(この              |
| 抽選申込                     | → 施設を指定する                                                                                     | 初日のから   絞り込む」で検索しま         |
| 抽選照会確定                   | → お気に入りの施設で照会する                                                                               | す。)                        |
| 利用者設定変更                  | ▲ページの先頭へ                                                                                      |                            |
| 処理選択に戻る                  | 1 前仁豆ろ                                                                                        |                            |
| רליקלם                   |                                                                                               |                            |
|                          |                                                                                               | e.                         |

項番4

## 「大分類選択」⇒「小分類選択」の順で進みます。(画面表示は省略)

| 次田市公共施設<br>予約・照会システム | <ul> <li>● 照会方法選択 ● (施設選択) ● 空き照会 ●</li> <li>施設紋り込み(場所選択)</li> </ul> | 予約選択 ● 中込入力 ● 料金確認 ● 予約完了<br>● 前に戻る 次に進む → | Ĵ             |
|----------------------|----------------------------------------------------------------------|--------------------------------------------|---------------|
| 空き照会・予約              | 空き状況を照会する病設を つ以上選択し、「次日                                              | こ進むボタン]を押してください。                           | 1             |
| 予約照会·取消              | 会館                                                                   | 施設                                         |               |
| 利用実績照会               | 次田市立市民公益活動ヤンター                                                       | 会議室 2                                      | 予約を申込みたいお部屋   |
| 抽選申込                 | ○ 吹田市立市民公益活動センター                                                     | 会議室 3                                      | にチェックを入れ、「次に進 |
| 抽選照会確定               | ○ 吹田市立岸部市民センター                                                       | 和室 (2)                                     | む」をクリックします。   |
| 利用者設定変更              | □□□吹田市立豊一市民センター                                                      | 会議室                                        |               |
| 処理選択に戻る              | ● 吹田市立豊一市民センター                                                       | 和室 (1)                                     |               |
| ללקלם                | 欧田市立豊一市民センター                                                         | 和室 (2)                                     |               |
|                      | 欧田市立千里丘市民センター                                                        | 和室 (1)                                     |               |
|                      | ○ 吹田市立千里丘市民センター                                                      | 和室 (2)                                     |               |
|                      | ▶ ○ 吹田市立千里丘市民センター                                                    | 会議室(1)                                     |               |
|                      |                                                                      |                                            |               |

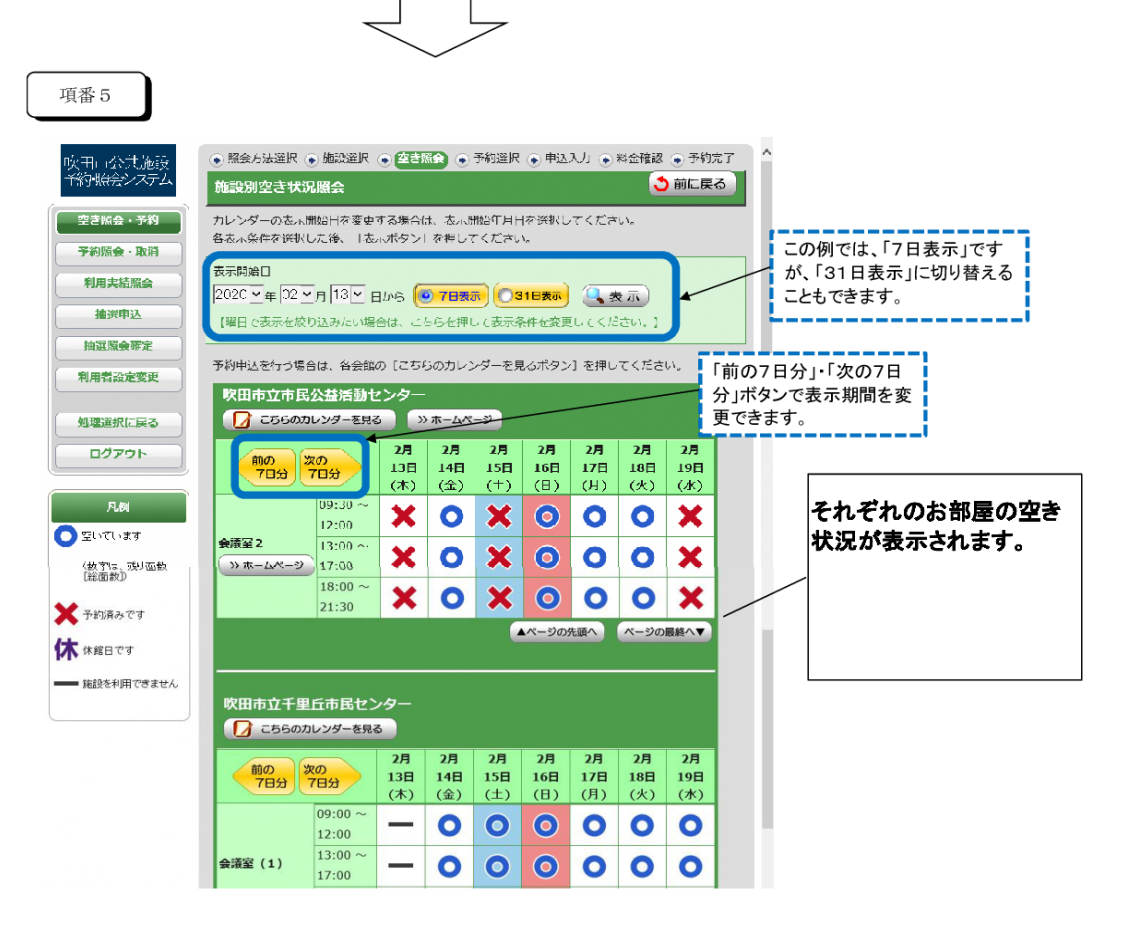

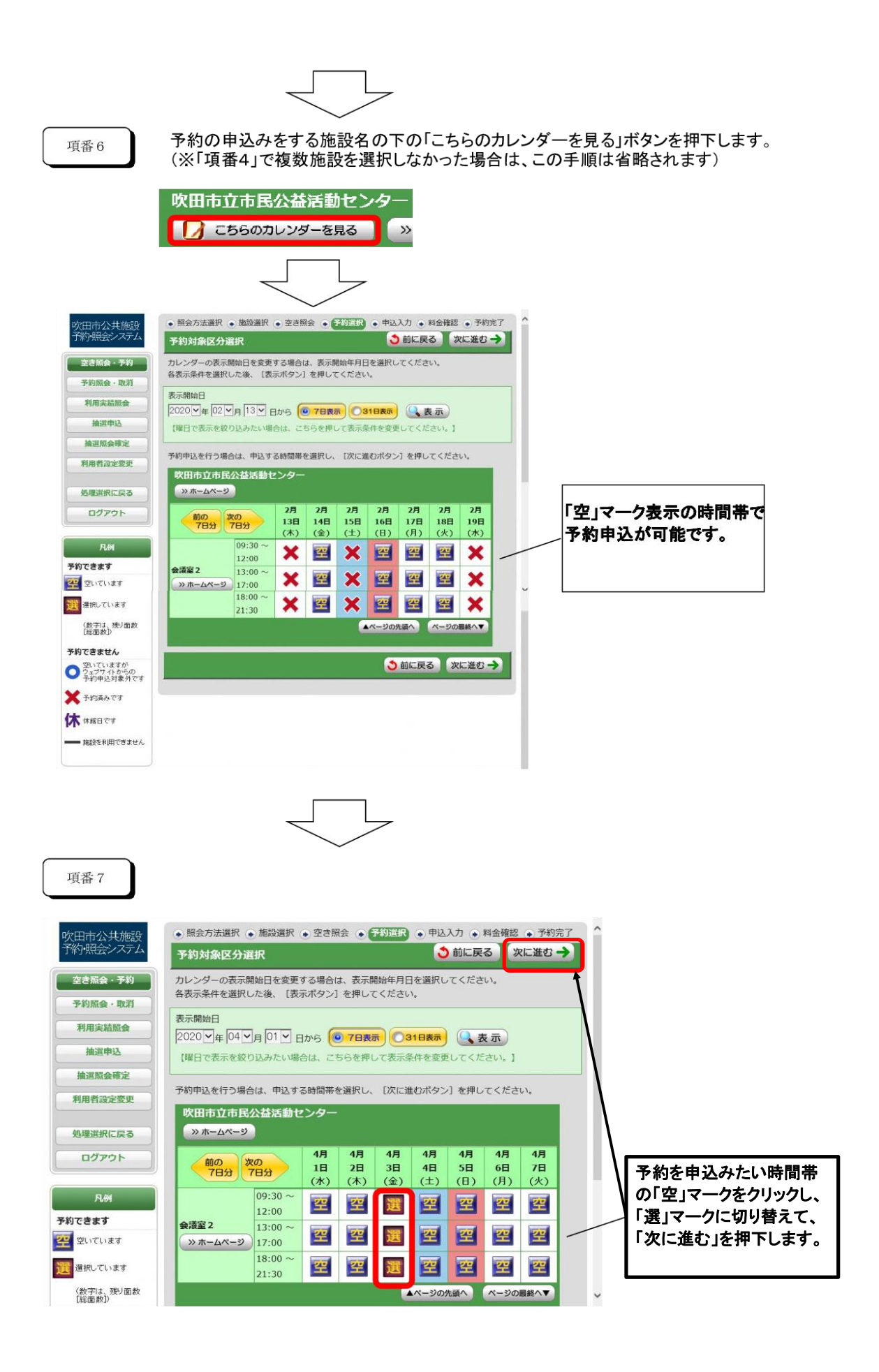

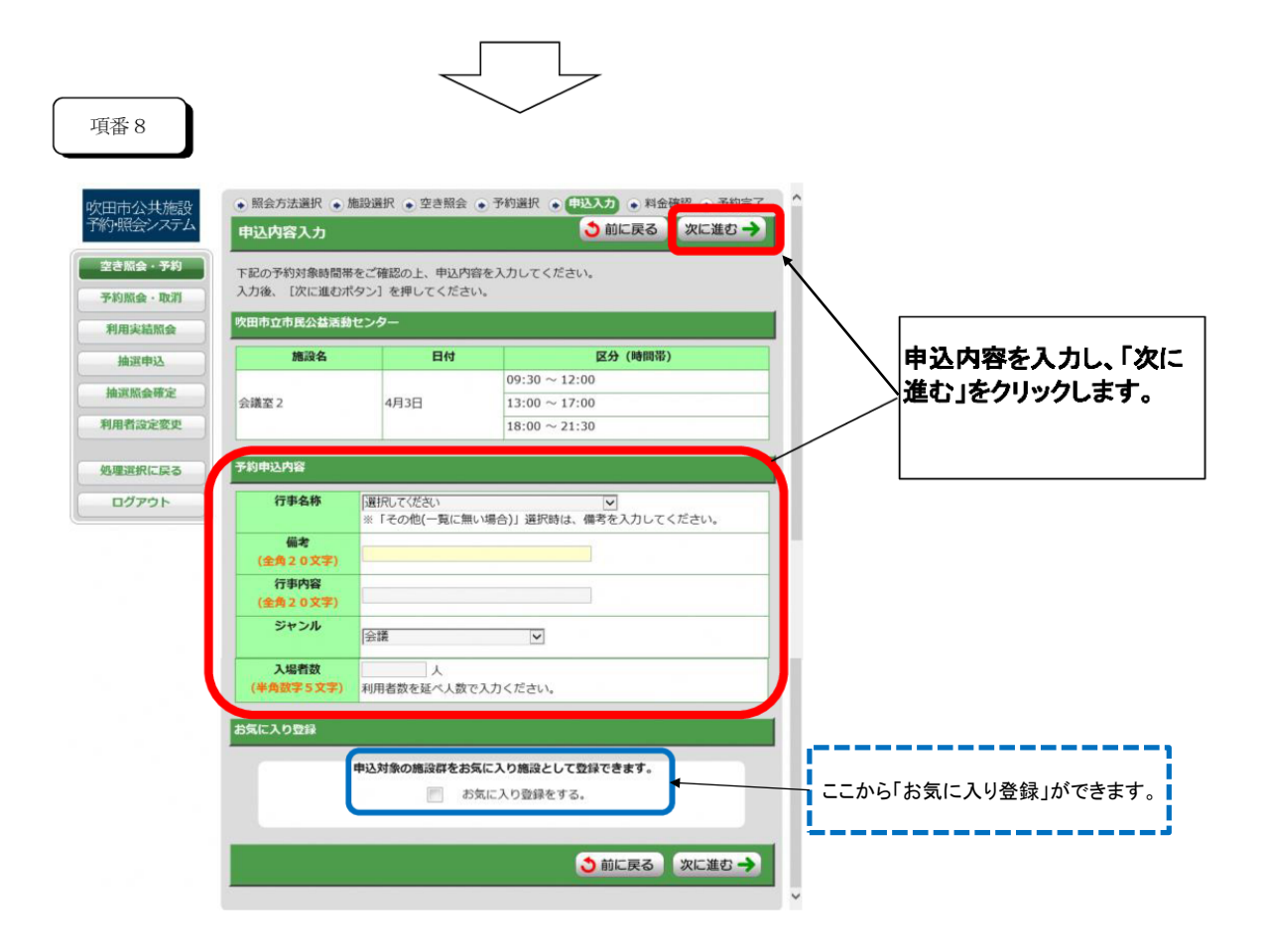

| 項番 9<br>吹田市公共施設<br>予約·昭会2774         | <ul> <li>● 照会方法選択</li> </ul>                                                                                                    | R • 施設選択                                  | <ul> <li>• 空き照会 • 予約選択 • 『</li> </ul>                                    | ●                                     | →予約完了                                                                                                    | Â |                                                                                                    |
|--------------------------------------|----------------------------------------------------------------------------------------------------|-------------------------------------------|--------------------------------------------------------------------------|---------------------------------------|----------------------------------------------------------------------------------------------------|---|----------------------------------------------------------------------------------------------------|
| 空き版会 · 予約<br>予約版会 · 取消<br>利用実結版会<br> | 料金確認<br>下記の予約対象<br>チェックを付け<br>(確定ボタンは<br>吹田市立市民公                                                                                                    | 時間帯ごとの利<br>た後、[確定ポ・<br>2度押ししない<br>益活動センター | )用料金と申し込み内容をご確認の<br>タン]を押してください。<br>いでください)<br>-                         | D上、「利用規約を                             | 承認します」に                                                                                                    | 1 |                                                                                                    |
| 抽道照会確定                               | 施設名                                                                                                    | 日付                                        | 区分 (時間帯)<br>09:30 ~ 12:00                                                | 施設料金                                  | 付帯料金                                                                                                    |   |                                                                                                    |
| 利用者設定変更                              | 会議室2                                                                                                    | 4月3日                                      | 13:00 ~ 17:00<br>18:00 ~ 21:30                                           | ····································· | 0円                                                                                                    |   | 「利田料今」「予約中込中」                                                                                        |
| 処理選択に戻る                              |                                                                                                    | 合計金額                                      | ā (税込み)                                                                  | · · · · · · · · · · · · · · · · · · · | 0円                                                                                                    |   |                                                                                                    |
| לפילים                               | 予約申込内容           行事名称         衣の他(一覧に無い場合)           備考         備考           行事内容         会議           ジャンル         会議           ジャンル         会議           ジャンル         会議           ジャンル         会議           ジャンル         会議           文場者数         10 人           (四市公共隔談子谷・開会システム         利用規約及びブライバシーポリシー           1         収田市公共施設子谷・開会システム         利用規約           (日谷)         (日日)         (日日) |                                           |                                                                          |                                       |                                                                                                    |   | 谷」を確認のうえ、「利用焼<br>約を承認します。」にチェッ<br>クを入れ、「確定」ボタンを<br>押下します。<br>(※利用規約を承認いただ<br>けない場合は、予約申込が<br>できません。) |
|                                      | 9.) 84<br>(UT 16<br>34-86-2                                                                                                    | 4用して吹田市。<br>観史」という。)<br>《単な東藩(二つ)         | 8.0指定管理者(以下「雨季」と<br>の利用申込み年続等(以下「利<br>」メデザカケトルの文字<br>利用規約を承認しま<br>・ 確定 ・ | いう。) が管理<br>用申込み等」 2013<br>す。         | ☆<br>+ 稿設<br>- ) を行<br>- ) を行<br>- )<br>- )<br>- )<br>- )<br>- )<br>- )<br>- )<br>- )<br>- )<br>- ()<br>- )<br>- ()<br>- () | 1 | ※お申込みの施設によっては、「付<br>帯予約」ボタンが表示され、付属設備<br>の利用申込ができる場合があります。                                           |

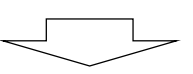

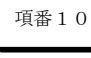

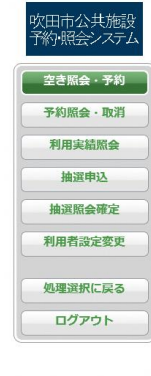

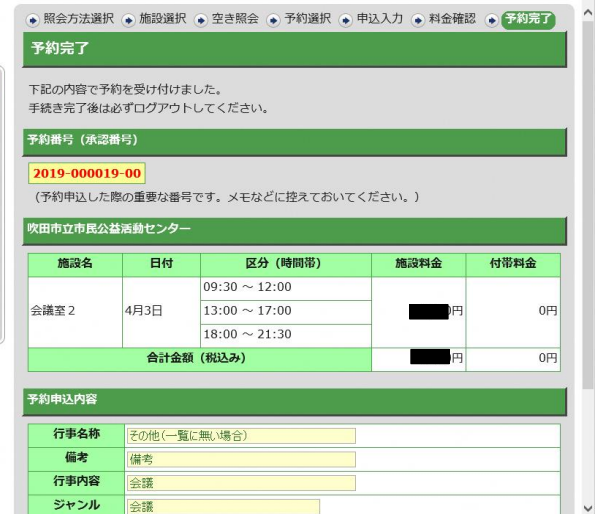

予約申込が完了しました。 ※この後、所定の期間内に施設の窓口で利用料金をお 支払いいただいた時点で 「予約の確定」となります。 お支払い期限が過ぎてしま うと、自動的に「予約取消」 となりますので、ご注意くだ さい。

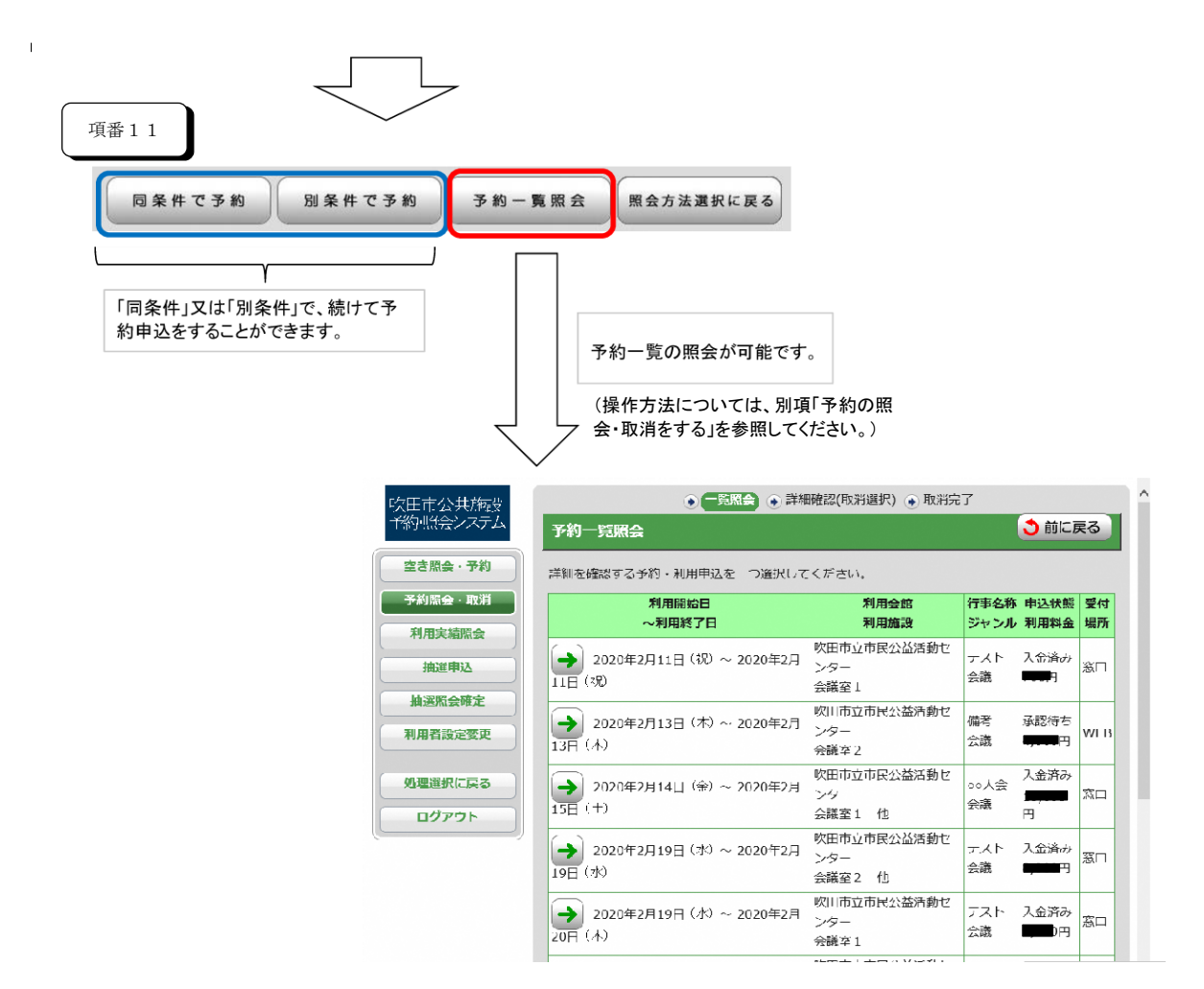